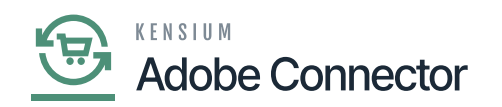

# **Managing Orders with the Gift Cards**

You can manage your orders along with the Gift Cards in Magento and Sync with Acumatica. For this entire process of synchronization, you need to follow the following steps as described below.

Step 1: Purchase the gift Card from the Front end of Magento. Click [Catalogue] and click on Products.

| Δ            | Catalog            | ×                         |                            |  |                         | Consumer               | Management |
|--------------|--------------------|---------------------------|----------------------------|--|-------------------------|------------------------|------------|
| CARDARD      | Products           |                           |                            |  | Refreshed 2023-12-06 16 | 39:07 Ketresn every in | seconas *  |
| \$           | Categories         |                           |                            |  | Message Count           | State                  | Action     |
|              |                    | c [mage-acr               | n.customer.queue]          |  | 0                       | Idle                   | Purge      |
| TALOG 4      |                    | : [acm-mag                | e.shipment.queue]          |  | 0                       | Idle                   | Purge      |
| ••           |                    | acm-mage.                 | product.queue]             |  | 0                       | Idie                   | Purge      |
| NECTOR       |                    | : [acm-mag                | e.inventory.queue]         |  | 0                       | Idle                   | Purge      |
| TOMERS       |                    | age-acm.or                | der.queue)                 |  | 0                       | Idle                   | Purge      |
|              |                    | [acm-mage                 | .category.queue]           |  | 0                       | Idle                   | Purge      |
| RETING       |                    | c [acm-mag                | e.customer.queue]          |  | 0                       | Idle                   | Purge      |
| III<br>NTENT |                    | n-mage.pri                | re.queue)                  |  | 0                       | Idle                   | Purge      |
| ıl.          |                    | m-mage.or                 | der.queue]                 |  | 0                       | Idle                   | Purge      |
| PORTS        |                    | Sync [acm                 | mage.product-status.queue] |  | 0                       | Idle                   | Purge      |
| ORES         |                    | ync [acm-m                | age.order-status.queue]    |  | 0                       | idie                   | Purge      |
| ¢            |                    | c [acm-mag                | e.sales-price.queue]       |  | 0                       | Idle                   | Purge      |
|              |                    | sync [acm-r               | nage.orderlookup.queue]    |  | 0                       | Idle                   | Purge      |
| PARTNERS     |                    | Sync [acm                 | mage.product-image.queue]  |  | 0                       | idie                   | Purge      |
|              |                    | ge-acm.rma                | (queue)                    |  | 0                       | Idle                   | Purge      |
|              | Acumatica To Mager | to Rma Sync [acm-mage.rma | rdnene]                    |  | 0                       | Idle                   | Purge      |

#### click on Products

Step 2: You must create a Gift Card.

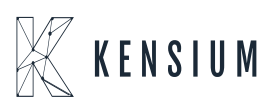

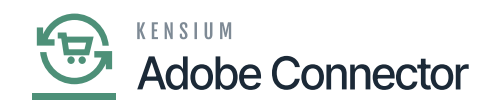

| Δ               |                                |           |                |                       |              |                  |          |         |           |                       |                    |           |                 |                            |        |           |         |         |                                 | Add Pro                         | duct 👻                                  |
|-----------------|--------------------------------|-----------|----------------|-----------------------|--------------|------------------|----------|---------|-----------|-----------------------|--------------------|-----------|-----------------|----------------------------|--------|-----------|---------|---------|---------------------------------|---------------------------------|-----------------------------------------|
| DASHBOARD<br>\$ | 0                              | It's time | to change yo   | ur password.          |              |                  |          |         |           |                       |                    |           |                 |                            |        |           |         |         |                                 |                                 |                                         |
| SALES           |                                |           |                |                       |              |                  |          |         |           |                       |                    |           |                 |                            |        |           | T R     | iters   | O Defaul                        | tView -                         | Columns •                               |
| CATALOG         | Active filters: Keyword: gif 🔘 |           |                |                       |              |                  |          |         |           |                       |                    | Clear all |                 |                            |        |           |         |         |                                 |                                 |                                         |
| KENSIUM A-M     | gif                            |           |                |                       |              | Q                |          |         |           |                       |                    |           |                 |                            |        |           |         |         |                                 |                                 |                                         |
| CUSTOMERS       | Action                         | ns        |                | 2 records             | found        |                  |          |         |           |                       |                    |           |                 |                            |        |           | 20      | • per   | page                            | < 1                             | of1 >                                   |
|                 | •••                            | ID †      | Thumbnail      | Name                  | Туре         | Attribute<br>Set | sku      | Price   | Quantity  | Salable<br>Quantity   | Visibility         | Status    | Websites        | URL<br>Key                 | Action | satcolour | satdate | satsize | KEN251433<br>Is An<br>Attribute | KEN261817<br>Is An<br>Attribute | KEN27736 KE<br>Is An Is<br>Attribute At |
| CONTENT         |                                | 2042      |                | Gift Card             | Gift<br>Card | Gift Card        | 243-MB09 | \$10.00 | 1000.0000 | No<br>manage<br>stock | Catalog,<br>Search | Enabled   | Main<br>Website | luma-<br>virtual-<br>gift- | Edit   |           |         |         |                                 |                                 |                                         |
| REPORTS         |                                |           |                |                       |              |                  |          |         |           | Default               |                    |           |                 | caru<br>luma               |        |           |         |         |                                 |                                 |                                         |
| STORES          |                                | 2041      | <b>^</b>       | Luma Mailed Gift Card | Gift<br>Card | Gift Card        | 243-MB04 | \$0.00  | 100.0000  | Stock:<br>98          | Catalog,<br>Search | Enabled   | Main<br>Website | mailed-<br>gift-<br>card   | Edit   |           |         |         |                                 |                                 |                                         |
| SVISTEM         | -                              |           |                |                       |              |                  |          |         |           |                       |                    |           |                 |                            |        |           |         |         |                                 |                                 | •                                       |
|                 |                                |           |                |                       |              |                  |          |         |           |                       |                    |           |                 |                            |        |           |         |         |                                 |                                 |                                         |
| & EXTENSIONS    | Copyrig                        | ht © 202  | 3 Adobe. All r | ights reserved.       |              |                  |          |         |           |                       |                    |           |                 |                            |        |           |         | Priva   | cy.Policy   Ac                  | Adobe Com<br>count Activity     | merce ver. 2.4.4<br>Report an Issue     |

#### Gift Card on the Product Screen

This should be both in Acumatica and Magento. See the following screenshots.

|                               | Scope: All Store Views -           | ← Back Add Attribute Save | • |
|-------------------------------|------------------------------------|---------------------------|---|
| DASHEGARD                     | It's time to change your password. |                           |   |
|                               | Enable Product<br>[website]        | Vis                       |   |
| KENSIUM A-M<br>CONNECTOR      | Attribute Set                      | Gift Card •               |   |
| CUSTOMERS                     | Product Name * [store view]        | Luma Mailed Gift Card     |   |
|                               | SKU *<br>[global]                  | 243-MB04                  |   |
| COMTENT                       | Price *<br>[global]                | \$ 0.00                   |   |
| II.<br>REPORTS                | Card Type<br>[global]              | Physical •                |   |
| STORES                        | Amount                             | Amount *                  |   |
| SVISTEM                       |                                    | Add Amount                |   |
| FIND PARTNERS<br>& EXTENSIONS | Open Amount<br>[setbuiks]          | Ves                       |   |
|                               | Open Amount From<br>[global]       | 5 25.00 To S              |   |
|                               | Ouantitu                           | 100                       |   |

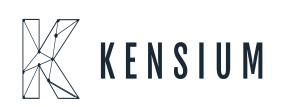

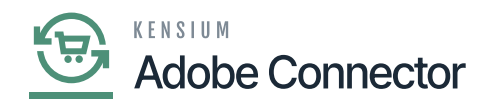

### Gift Card Queue

Acumatica, under the Non-Stock items you should create the same Gift Card.

| • Acumatica       | Search                      | <u>م</u> ی                                    |                |            |               | Revision Tw<br>Products Who | o Products<br>lesale | 12/6/2023<br>1:09 AM | 0           | 💄 admin admin 🗸       |
|-------------------|-----------------------------|-----------------------------------------------|----------------|------------|---------------|-----------------------------|----------------------|----------------------|-------------|-----------------------|
| Haterial Requirem | Non-Stock Items             |                                               |                |            |               |                             |                      |                      | CUS         | STOMIZATION * TOOLS * |
| Time and Expenses | 00+0+                       | - X                                           |                |            |               |                             |                      |                      |             |                       |
| Finance           | Type: All * Item Class: All | * Item Status: All                            |                |            |               |                             |                      | V 🛱                  |             | Q                     |
| 0                 | B D Inventory ID            | Description                                   | Туре           | Item Class | Posting Class | Tax Category                | Base<br>Unit         | Item Status          | ls a<br>Kit | Default Price         |
| S Banking         | > 0 D 243-MB04              | Luma Mailed Gift Card                         | Charge         | CHARGE     | POSTING       | TAXABLE                     | UNIT                 | Active               |             | 0.00                  |
| Opulla            |                             | Gift Card                                     | Labor          | SUPPOR     | OPS           | P100000                     | HOUR                 | Active               |             | 10.00                 |
| Payables          | D ACCOMODATE                | Hotels and Lodging                            | Charge         | CHARGE     | POSTING       | TAXABLE                     | UNIT                 | Active               |             | 0.00                  |
| Receivables       | B D ADMCHARGE               | Administrative Charges                        | Charge         | CHARGE     | POSTING       | TAXABLE                     | UNIT                 | Active               |             | 0.00                  |
|                   | D APPRENTICE                | Construction Apprentice                       | Labor          | PMLABOR    | PMLABOR       | TAXABLE                     | HOUR                 | Active               |             | 45.00                 |
| Sales Orders      | C BABY KIT                  | Baby KIT                                      | Charge         | CHARGE     | POSTING       | TAXABLE                     | UNIT                 | Active               | 2           | 100.00                |
|                   | D BACKUP                    | Data Backup                                   | Service        | TECH SUPP  | SMPC          | EXEMPT                      | HOUR                 | Active               |             | 100.00                |
| Purchases         | BOXTABLES                   | Table Box                                     | Charge         | CHARGE     | POSTING       | TAXABLE                     | UNIT                 | Active               |             | 10.00                 |
|                   | CARRENT                     | Car and vehicle charges                       | Expense        | EXPENSES   | EXPENSE       | EXEMPT                      | DAY                  | Active               |             | 0.00                  |
| Inventory         | CHANDENONST                 | Non Stock Product                             | Charge         | CHARGE     | POSTING       | TAXABLE                     | UNIT                 | Active               |             | 0.00                  |
| ,                 | CHANGENONST                 | Non Stock.                                    | Charge         | CHARGE     | POSTING       | TAXABLE                     | UNIT                 | Active               |             | 0.00                  |
| Dashboards        |                             | Ckit                                          | Charge         | CHARGE     | POSTING       | TAXABLE                     | UNIT                 | Active               | 2           | 500.00                |
|                   | COMPHDW                     | Fixed Assets Computer Hardware                | Non-Stock Item | NONSTOCK   | NSS           | EXEMPT                      | EA                   | Active               |             | 0.00                  |
| Magento Connector | D CONSULTING                | Project Consulting                            | Labor          | PMLABOR    | PMLABOR       | TAXABLE                     | HOUR                 | Active               |             | 100.00                |
|                   | CSTRACDOOR                  | Access door                                   | Non-Stock Item | PMCSTR     | PMMATERIAL    | TAXABLE                     | EA                   | Active               |             | 15.00                 |
|                   | C CSTRAHU14K                | Air Handling Unit, 14,500 cfm                 | Non-Stock Item | PMCSTR     | PMMATERIAL    | TAXABLE                     | EA                   | Active               |             | 47,438.00             |
|                   | D CSTRECIRCU                | Boiler Circulator, hot water, 40 gpm, 3/4 hp, | Non-Stock Item | PMCSTR     | PMMATERIAL    | TAXABLE                     | EA                   | Active               |             | 15.00                 |
| % Taxes           | D <u>CSTRBCW100</u>         | Branch chilled water piping                   | Non-Stock Item | PMCSTR     | PMMATERIAL    | TAXABLE                     | LF                   | Active               |             | 40.00                 |
| <                 | 1-18 of 176 records         |                                               |                |            |               |                             |                      | < <                  | 1           | of 10 pages > >I      |

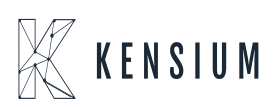

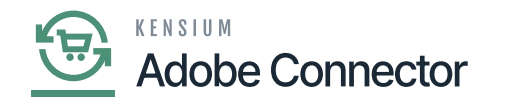

| • Acumatica         | Search Q                                                                                                    | Revision Two Products         12/6/2023            admi           Products Wholesale         1.09 AM             admi | n admin 🗸             |
|---------------------|----------------------------------------------------------------------------------------------------|----------------------------------------------------------------------------------------------------|-----------------------|
| H Material Requirem | Non-Stock Items<br>243-MB04 - Luma Mailed Gift Card                                                                                                    | NOTES ACTIVITIES FILES CUSTOMIZATION TOOLS                                                                            | S Barris Eastern      |
| Time and Expenses   | 10 日 0 + 10 0 × K く > と …                                                                                                    |                                                                                                    | - 2                   |
| Finance             | Inventory ID: 243-MB04 - Luma Maled Oft Card      Product Workgroup:     D                                                                                                    |                                                                                                    | Barn Vendor<br>Prices |
| \$ Banking          | nem satus. Active V Provid Kanager: 22<br>Description: Etima Matica GA Gard                                                                                                    |                                                                                                    |                       |
| Payables            | GENERAL PRICEICOST VENDORS CROSS-REFERENCE ECOMMERCE DATA RELATED ITEMS PACKAGING DE                                                                                                    | EFERRAL GLACCOUNTS ATTRIBUTES DESCRIPTION                                                                             |                       |
| Receivables         | Template ID:         UNIT OF MEASURE           ITEM DEFAULTS         + Base Unit:         UNIT         P         d*         ☑ Divisible Unit                                             |                                                                                                    |                       |
| Sales Orders        | Item Class: CHARGE Macellaneous Charg ⊅ P + Sales Unit: UNIT ⊅ P ■ Sales Unit:<br>Type: Charge → + Purchase Unit: UNIT ⊅ P ■ Sales Unit: UNIT ⊅ P ■ Sales Unit:                          |                                                                                                    |                       |
| Purchases           | Posing Lass     POSING - Petrop Class Settings     P P      O     + ×      Tax Category:     TaxABLE - Taxable Goods and Servic P     P     Multiply/Divid Conversion To Unit     Factor |                                                                                                    |                       |
| Inventory           | Default Warehouse: RETAIL - Retail Warehouse 0                                                                                                    |                                                                                                    |                       |
| 🕜 Dashboards        | Require Receipt Require Shipment                                                                                                    |                                                                                                    |                       |
| Magento Connector   | Close PO Line: By Amount v                                                                                                    |                                                                                                    |                       |
| More Items          |                                                                                                    |                                                                                                    |                       |
| % Taxes             |                                                                                                    |                                                                                                    |                       |
| <                   |                                                                                                    |                                                                                                    | <                     |

Gift Cards Detailed View (Product Creation)

**Note:** in both Acumatica and Magento you should have created the Gift Card.

Step 3. To redeem the gift card, you need to purchase the Gift Card.

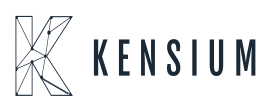

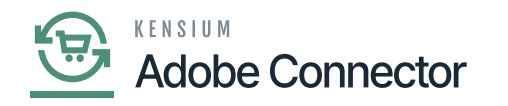

| Δ                             | Luma Mailed Gift Card                       | €                                               | Back Add Attribute | Save 🔻  |
|-------------------------------|---------------------------------------------|-------------------------------------------------|--------------------|---------|
|                               | Product Reviews                             |                                                 |                    | $\odot$ |
| \$<br>SALES                   | Bundle Items                                |                                                 |                    | $\odot$ |
| CATALOG                       | Images And Videos                           |                                                 |                    | $\odot$ |
| KENSIUM A-M<br>CONNECTOR      | Search Engine Optimization                  |                                                 |                    | $\odot$ |
| CUSTOMERS                     | UBL Key Issues and gft-card                 |                                                 |                    |         |
|                               | Create Permanent Redirect fo                | ar old URL                                      |                    |         |
| CONTENT                       | Meta Title<br>[store vers]                  |                                                 |                    |         |
| EPORTS                        | Meta Keywords<br>[store view]               |                                                 |                    |         |
| STORES                        | Meta Description                            |                                                 |                    |         |
| SYSTEM                        | Maximum 255 chars. Meta Description         | .xhould optimally be between 150-160 characters |                    |         |
| FIND PARTNERS<br>& EXTENSIONS | Related Products, Up-Sells, and Cross-Sells |                                                 |                    | $\odot$ |
|                               | Customizable Options                        |                                                 |                    | $\odot$ |
|                               | Product in Websites                         |                                                 |                    | $\odot$ |

Step 4. Go to the Magento Front end and search for the Gift Card.

| Kbottle<br>Home > Search results for: Turna-mailed gift-car<br>Search results for                          | ør: 'luma-maile                    | ed-gift-card'     |                   |                   |
|----------------------------------------------------------------------------------------------------|------------------------------------|-------------------|-------------------|-------------------|
| Compare Products<br>You have no items to compare.<br>My Wish Lists<br>You have no items in your wish list. | ELUMA<br>Dert Cand<br>From \$25.00 | Lume Analog Vetch | Karissa V-Neck Te | Sort By Relevance |
|                                                                                                    | Add to Cart                        | \$43.00           | As low as \$32.00 | XX S M L<br>XL    |

Step 5. Add to Cart and add any amount which should be more than the minimum amount and add it to

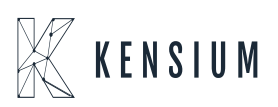

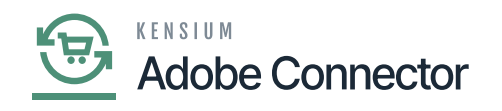

the cart.

|           | Gift Card                                 | t i i i i i i i i i i i i i i i i i i i |
|-----------|-------------------------------------------|-----------------------------------------|
|           | Be the first to review th                 | his product                             |
|           | _                                         | IN STOCK<br>SKU#: 243-MB09              |
| LUMA      | Amount in USD *<br>25<br>Minimum: \$25.00 |                                         |
| GIFT CARD | Sender Name *                             | Sender Email ×                          |
|           | Lakshmi<br>Recipient Name *               | Recipient Email *                       |
|           | Message                                   | sanchayanigtest.com                     |
|           | HBD I                                     |                                         |
|           | Qty                                       | A.                                      |
|           | Add to C                                  | art                                     |
|           | Instant Pure                              | chase                                   |

## Step 6. Click on [Proceed to checkout].

| Kbottle                  |                                                                                                    |         |            |            |                          |           |
|--------------------------|----------------------------------------------------------------------------------------------------|---------|------------|------------|--------------------------|-----------|
| Shopping                 | Cart                                                                                                |         |            |            |                          |           |
| Item                     |                                                                                                    | Price   | Qty        | Subtotal   | Summary                  |           |
|                          | Gift Card                                                                                           | \$35.00 | 1          | \$35.00    | Estimate Tax             | ~         |
|                          | Gift Card Sender: Lakshmi <lakshmip@test.com></lakshmip@test.com>                                   |         |            |            | Subtotal                 | \$35.00   |
| <b>Y</b>                 | Gift Card Recipient: Sanchayan <sanchayan@test.com><br/>Gift Card Message: HBD</sanchayan@test.com> |         |            |            | Order Total              | \$35.00   |
| Move to Wishlist $\sim$  |                                                                                                    | L3      |            | / 8        | Proceed to Ch            | eckout    |
|                          |                                                                                                    |         | Update Sho | pping Cart | PayPal                   |           |
| Apply Discount Code \vee | Gift Cards 🐱                                                                                        |         |            |            |                          |           |
| About us                 | Privacy and Cookie Policy                                                                           |         |            |            | Enter your email address | Subscribe |
| Customer Service         | Advanced Search                                                                                     |         |            |            |                          |           |
|                          | Centratile                                                                                          |         |            |            |                          |           |

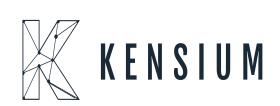

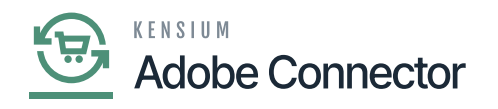

Click on [Proceed to checkout].

Step 7: Place the order to purchase the Gift Card.

| Payment Method                      | Order Summary       |         |
|-------------------------------------|---------------------|---------|
|                                     | Cart Subtotal       | \$35.00 |
| VISA ending 1111 (expires: 03/2033) | Order Total         | \$35.00 |
| Select a new payment method         | 1 Item in Cart      | ^       |
| 🗷 Check / Money order               | Gift Card<br>Qty: 1 |         |
| Lalana S                            | \$35.00             |         |
| Camarillo, CA 93012.                | View Details $\sim$ |         |
| Camarillo, California 93012         |                     |         |
| United States                       |                     |         |
| Edit                                |                     |         |
|                                     | Place               |         |
| Credit Card (Authorize.Net CIM)     |                     |         |
| O Bank Account (eCheck)             |                     |         |
| O Braintree                         |                     |         |

Step 8: Gift Card Purchased Successfully.

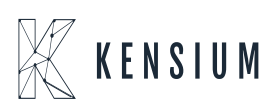

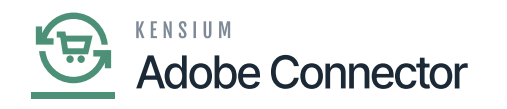

|                                                                                                    | Welcome, Lalana SI 🗸                                        |
|----------------------------------------------------------------------------------------------------|-------------------------------------------------------------|
| 🚫 LUMA                                                                                                    | Search entire store here Q                                  |
| Kbottle                                                                                                    |                                                             |
| Thank you for your pu<br>Your order number is: 24400000687.<br>We'll email you an order confirmation with details and trackin<br>Continue Shopping | rchase! Print receipt                                       |
|                                                                                                    |                                                             |
| About us Privacy and Cookie Policy<br>Customer Service Search Terms<br>Advanced Search<br>Contact Us                                               | Enter your email address Subscribe                          |
|                                                                                                    | Copyright © 2013-present Magento, Inc. All rights reserved. |

Gift Card Purchased Successfully with Order Number

Step 9: Go to the Connector Logs.

Step 10: Go to the Marketing Section at the left panel you can see the option for [Gift Card Accounts].

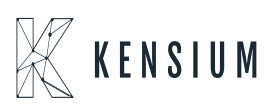

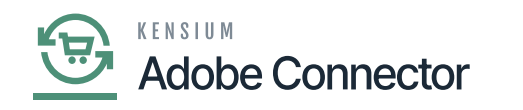

| Δ                             | Marketing                       |                                          |                 | × |                               |                     |         |
|-------------------------------|---------------------------------|------------------------------------------|-----------------|---|-------------------------------|---------------------|---------|
| DASHBOARD                     |                                 |                                          |                 |   |                               | Q 📣 🛛               | ashaa • |
| \$<br>SALES                   | Catalog Price Rule              | Email Templates                          | All Reviews     |   | c                             | onsumer Manag       | ement   |
| ۲                             | Related Products Rules          | Newsletter Templates                     | Pending Reviews |   | _                             |                     |         |
| CATALOG                       | Cart Price Rules                | Newsletter Queue                         |                 |   |                               |                     |         |
| KENGLUM A-M<br>CONNECTOR      | Gift Card Accounts              | Newsletter Subscribers                   |                 |   |                               |                     |         |
| CUSTOMERS                     |                                 | Email Reminders                          |                 |   | Refreshed 2023-12-06 16:41:54 | Refresh every 10 se | conds • |
|                               |                                 |                                          |                 |   | Message Count                 | State               | Action  |
| MARKETING                     | Events                          |                                          |                 |   | 0                             | ide                 | Purne   |
| CONTENT                       | Invitations                     | URL Rewrites                             |                 |   | 0                             | Idle                | Purge   |
| d.                            |                                 | Search Terms                             |                 |   | 0                             | idie                | Purge   |
|                               |                                 | Search Synonyms                          |                 |   | 0                             | ide                 | Purge   |
| STORES                        |                                 | Site Map                                 |                 |   | 0                             | idle                | Purge   |
|                               |                                 |                                          |                 |   | 0                             | Idle                | Purge   |
| 6                             |                                 |                                          |                 |   | 0                             | ide                 | Purge   |
| FIND PARTNERS<br>& EXTENSIONS |                                 |                                          |                 |   | 0                             | Idle                | Purge   |
|                               |                                 |                                          |                 |   | 0                             | idie                | Purge   |
|                               | Acumatica To Magento Product St | tatus Sync (acm-mage.product-status.queu | ie]             |   | 0                             | idle                | Purge   |

#### Option for Gift Card Accounts

Step 11: After placing the order and upon opening the screen you will be able to view the following screen.

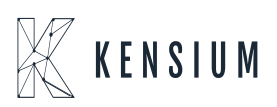

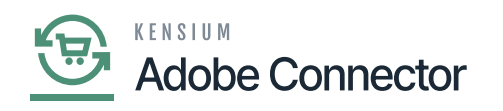

| Δ           |                                              |                                     |              |             |           |        |                |                                    |
|-------------|----------------------------------------------|-------------------------------------|--------------|-------------|-----------|--------|----------------|------------------------------------|
|             | Gift Card Accounts                           |                                     |              |             |           |        |                | Q 📫 🕹 shaa -                       |
| \$<br>SALES |                                              |                                     |              |             |           |        |                | Add Gift Card Account              |
| CATALOG     |                                              |                                     |              |             |           |        |                |                                    |
| KENSILM A-M | It's time to change your password.           |                                     |              |             |           |        |                |                                    |
|             | Code Pool used: 0.1% (free 999 of 1000       | total). Generate new code pool here |              |             |           |        |                |                                    |
|             | Search Reset Filter                          |                                     |              |             |           |        | Export         | to: CSV • Export                   |
| MARKETING   | Actions + 1 records found                    |                                     |              |             |           | 2      | 0 • per page   | < 1 of1 >                          |
| CONTENT     | <b>D</b> 1                                   | Code                                | Website      | Created     | End       | Active | Status         | Balance                            |
| REPORTS     | Any •                                        |                                     |              | From        | From      |        |                | From                               |
| STORES      |                                              | 0210000055534                       | Maio Wahrita | To          | To        | Var    | hualable       | To                                 |
| SYSTEM      |                                              | uz rubonuo anm                      | Main Website | DOC 19 EVEL | 00.01,222 | 10     | Availaure      | 2100.00                            |
|             | Copyright © 2023 Adobe. All rights reserved. |                                     |              |             |           |        |                | Adobe Commerce ver. 2.4.4          |
|             |                                              |                                     |              |             |           |        | Privacy Policy | Account Activity   Report an Issue |
|             |                                              |                                     |              |             |           |        |                |                                    |
|             |                                              |                                     |              |             |           |        |                |                                    |

Step 12. From here you can see the created Gift card account after purchasing the Gift Card. You will be able to see the code, website, Created Date, End Date Active and Status and the Balance.

Step 13. Upon clicking the Gift Card code, you will be redirected to the following screen.

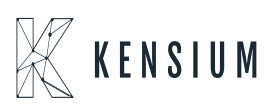

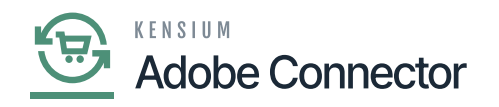

|                              |                                              |                          |          | ← Back | Delete Reset | Save & Send Email | Save                                |
|------------------------------|----------------------------------------------|--------------------------|----------|--------|--------------|-------------------|-------------------------------------|
|                              | It's time to change your password.           |                          |          |        |              |                   |                                     |
| CATALOG                      | GIFT CARD ACCOUNT                            | Information              |          |        |              |                   |                                     |
| CENSIUM A-M<br>CONNECTOR     | Information                                  | Gift Card Code 0210D9XB5 | GNM D    |        |              |                   |                                     |
| CUSTOMERS                    | Send Gift Card                               | Status Available         |          |        |              |                   |                                     |
|                              | History                                      | Active * Yes *           | ]        |        |              |                   |                                     |
| CONTENT                      |                                              | Redeemable * Yes *       | ]        |        |              |                   |                                     |
| II.<br>REPORTS               |                                              | Website * Main Web       | site 🔹 🕜 |        |              |                   |                                     |
| STORES                       |                                              | Balance * 100.00         |          |        |              |                   |                                     |
| SYSTEM                       |                                              | Expiration Date 12/31/23 |          |        |              |                   |                                     |
| IND PARTNERS<br>L EXTENSIONS |                                              |                          |          |        |              |                   |                                     |
|                              | Copyright © 2023 Adobe. All rights reserved. |                          |          |        | Pr           | Adobe Comm        | serce ver. 2.4.4<br>Report an Issue |

Step 14. Go to the front end, place the order and add Cart.

|                                    |                             |                           |              |          |              | Search entire store here  | ··· ·                                                                                                    |  |
|------------------------------------|-----------------------------|---------------------------|--------------|----------|--------------|---------------------------|----------------------------------------------------------------------------------------------------|--|
|                                    | Kbottle                     |                           |              |          |              |                           |                                                                                                    |  |
|                                    | Shopping C                  | art                       |              |          |              |                           |                                                                                                    |  |
|                                    | Item                        |                           | Price        | Qty      | Subtotal     | Summary                   |                                                                                                    |  |
|                                    | Al                          | rpodss                    | \$100.00     | 2        | \$200.00     | Estimate Shipping and Tax | ~                                                                                                    |  |
|                                    |                             |                           |              |          |              | Subtotal                  | \$200.00                                                                                                    |  |
|                                    |                             |                           |              |          |              | Tax                       | \$16.50                                                                                                    |  |
|                                    |                             |                           |              |          |              | Order Total               | \$216.50                                                                                                    |  |
|                                    | Move to Wishlist $\backsim$ |                           |              |          | / 8          | Descend to Cher           | trough the second second second second second second second second second second second second second second se |  |
|                                    |                             |                           |              | Update S | hopping Cart | Processi to chec          | ROUE                                                                                                    |  |
|                                    |                             |                           |              |          | FF 0         | PayPal                    |                                                                                                    |  |
|                                    | Gift options 🖂              |                           |              |          |              | Charle Consults Multiple  | Addresses.                                                                                                    |  |
|                                    | Apply Discount Code 🗸       |                           | Gift Cards 🗸 |          |              | Check Out with Multiple / | Addresses                                                                                                    |  |
|                                    |                             |                           |              |          |              |                           |                                                                                                    |  |
|                                    | About us                    | Privacy and Cookie Policy |              |          |              | Enter your email address  | Subscribe                                                                                                    |  |
|                                    | Customer Service            | Search Terms              |              |          |              |                           |                                                                                                    |  |
| Maiting for your candbox opposites |                             |                           |              |          |              |                           |                                                                                                    |  |

Place an Order and Add to the Cart.

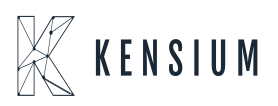

|          | K E N S I U M   |
|----------|-----------------|
| <u>چ</u> | Adobe Connector |

|                                                                      |      | 0.1.5             |
|----------------------------------------------------------------------|------|-------------------|
| Lalana S                                                             |      | Order Summary     |
| Camarillo, CA 93012,                                                 |      | 2 Items in Cart 🗸 |
| Camarilio, California 93012<br>United States                         |      |                   |
| 8054821996                                                           |      |                   |
|                                                                      |      |                   |
| + New Address                                                        |      |                   |
|                                                                      |      |                   |
| Shipping Methods                                                     |      |                   |
|                                                                      | tWay |                   |
| S5.00 Table Rate Be                                                  |      |                   |
| <ul> <li>S5.00 Table Rate Be</li> <li>■ \$10.00 Fixed Fia</li> </ul> | Rate |                   |

click on Next from the Shipping screen

Step 15: Under the Payment Method Option you will find an option to Apply Gift Card.

| Payment Method                                      | Cart Subtotal                     | \$200.00 |
|-----------------------------------------------------|-----------------------------------|----------|
| VISA ending 1111 ( expires: 03/2033 )               | Shipping<br>Best Way - Table Rate | \$5.00   |
| Select a new payment method                         | Tax                               | \$16.50  |
| Select a new payment meanora                        | Order Total                       | \$221.50 |
| O Check / Maney order                               | 2 Items in Cart                   | ~        |
| <ul> <li>Credit Card (Authorize.Net CIM)</li> </ul> |                                   |          |
| Bank Account (eCheck)                               | Ship To:                          | /        |
| O Braintree                                         | Lalana S<br>Camparillo, CA 93012  |          |
|                                                     | Camarillo, California 93012       |          |
| PayPal                                              | United States<br>8054821996       |          |
| Apply Discount Code 🗸                               | Shipping Method:                  | /        |
| Apply Gift Card Jhn                                 | Best Way - Table Rate             |          |
| Enter the gift card code                            |                                   |          |
| See Ralance                                         |                                   |          |

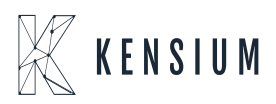

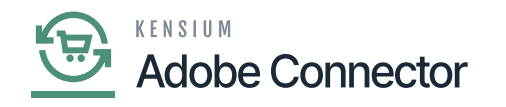

| Select a new payment method  Creck/Money order  Creck/Money order | Tax<br>Order Total                                         | \$16.50<br>\$221.50 |
|-------------------------------------------------------------------|------------------------------------------------------------|---------------------|
| O Check / Money order O Credit Card (Authorise Net CIM)           | Order Total                                                | \$221.50            |
| Check / Money order                                               | 2 Itoms in Cast                                            |                     |
| O Credit Card (Authorize Net CIM)                                 | 2 items in cart                                            | ~                   |
| <ul> <li>Grant and (Automatic and)</li> </ul>                     |                                                            |                     |
| Bank Account (eCheck)                                             | Ship To:                                                   | /                   |
| O Braintree                                                       | Lalana 5<br>Camarillo, CA 93012.                           |                     |
| O RayPal                                                          | Camarillo, California 93012<br>United States<br>8054821996 |                     |
| Apply Discount Code 🗸                                             | Shipping Method:                                           | 1                   |
| Apply Gft Card                                                    | Best Way - Table Rate                                      |                     |
| 0210D9XB5GNM                                                      |                                                            |                     |
| See Balance Apply                                                 |                                                            |                     |
|                                                                   |                                                            |                     |

Enter the code and click on apply

Step 16: You will get an alert from the application that the gift card has been added. on the Order Summary, you will have the option to view the amount removed for the [Gift Card] redemption.

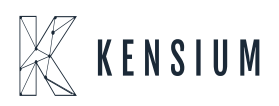

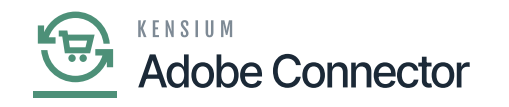

|                                     | Cart Subtotal \$                                                     |
|-------------------------------------|----------------------------------------------------------------------|
| VISA ending 1111 (expires: 03/2033) | Remove Gift Card (0210D9XB5GNM) -\$                                  |
|                                     | Shipping<br>Best Way - Table Rate                                    |
| Select a new payment method         | Tax                                                                  |
| O Check / Money order               | Order Total \$12                                                     |
| Credit Card (Authorize.Net CIM)     | 2 Items in Cart                                                      |
| O Bank Account (eCheck)             | Ship To:                                                             |
| O Braintree                         | Lalana S                                                             |
| O PayPal                            | Camarillo, CA 93012,<br>Canarillo, California 93012<br>United States |
| Apply Discount Code 🗸               | 8054821996                                                           |
| Apply Gift Card 🔨                   | Shipping Method.                                                     |
| Gift Card 0210D9XB5GNM was added.   | Best Way - Table Rate                                                |
| 0210D9XB5GNM                        |                                                                      |
|                                     |                                                                      |

Step 17. After completing the payment method your order will be successfully placed.

|                                                                                                    | Welcome, Lalana SI 🗸               |
|----------------------------------------------------------------------------------------------------|------------------------------------|
| 🚫 LUMA                                                                                                    | Search entire store here Q         |
| Khottle                                                                                                    |                                    |
| Thank you for your purchase!<br>Your order number is: 244000006588.<br>We'll email you an order confirmation with details and tracking info.<br>Continue Shopping | Print receipt                      |
|                                                                                                    |                                    |
| About us Privacy and Cookie Policy<br>Customer Service Search Terms<br>Advanced Search<br>Contact Us                                                              | Enter your email address Subscribe |

Step 18: Go to the Connector Logs.

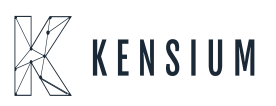

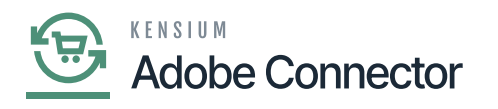

| 1 It's tir     | me to change your password.       |                        |       |           |                        |         |                |                |
|----------------|-----------------------------------|------------------------|-------|-----------|------------------------|---------|----------------|----------------|
|                |                                   |                        |       |           |                        |         | <b>Filters</b> | Default View - |
| ctive filters: | Group: Order 🔘 Sync Direction: Ma | agento to Acumatica    |       |           |                        |         |                |                |
| 352 records    | found                             |                        |       |           |                        |         | 200 • per pag  | je <           |
| Log Id         | † Start Time                      | Complete Time          | Group | Action    | Sync Direction         | Result  | Entity Id      | Notes          |
| 1522524        | Dec 6, 2023 6:15:20 PM            | Dec 6, 2023 6:15:20 PM | Order | Publisher | Magento to Acumatica   | Success |                | 244000000688   |
| 1522519        | Dec 6, 2023 6:13:29 PM            | Dec 6, 2023 6:13:33 PM | Order | Create    | Magento to Acumatica   | Success | 688            | 244000000687   |
| 1522518        | Dec 6, 2023 6:12:50 PM            | Dec 6, 2023 6:12:50 PM | Order | Publisher | Magento to Acumatica   | Success |                | 244000000687   |
| 1522511        | Dec 6, 2023 6:05:26 PM            | Dec 6, 2023 6:05:29 PM | Order | Create    | Magento to Acumatica   | Success | 687            | 244000000686   |
| 1522510        | Dec 6, 2023 6:04:24 PM            | Dec 6, 2023 6:04:24 PM | Order | Publisher | Magento to Acumatica   | Success |                | 244000000686   |
| 1522501        | Dec 6, 2023 5:54:31 PM            | Dec 6, 2023 5:54:39 PM | Order | Create    | Magento to Acumatica   | Success | 686            | 24400000685    |
| 1522500        | Dec 6, 2023 5:53:18 PM            | Dec 6, 2023 5:53:18 PM | Order | Publisher | Magento to Acumatica   | Success |                | 244000000685   |
| 1522481        | Dec 6, 2023 5:06:28 PM            | Dec 6, 2023 5:06:35 PM | Order | Create    | Magento to Acumatica   | Success | 685            | 24400000684    |
| 1522480        | Dec 6, 2023 5:05:35 PM            | Dec 6, 2023 5:05:35 PM | Order | Publisher | Magento to Acumatica   | Success |                | 244000000684   |
| 1522471        | Dec 6, 2023 4:56:45 PM            | Dec 6, 2023 4:57:16 PM | Order | Create    | Magento to Acumatica   | Success | 684            | 24400000683    |
| 1522470        | Date 6 2022 4-55-26 Dat           | Der 6 2022 4 55-25 PM  | Order | Dublisher | Magazine to Accumption | Success |                | 24400000682    |

| DASHBOARD                     | Connec          | tor Logs                         |                        |       |           |                      |         |                | Q 💋            | 1 ashaa - |
|-------------------------------|-----------------|----------------------------------|------------------------|-------|-----------|----------------------|---------|----------------|----------------|-----------|
| \$<br>SALES                   | 1t's tin        | ne to change your password,      |                        |       |           |                      |         |                |                |           |
| CATALOG                       |                 |                                  |                        |       |           |                      |         | <b>Filters</b> | Default View - | Columns • |
| KENSILM A-M                   | Active filters: | Group: Order  Sync Direction: Ma | agento to Acumatica    |       |           |                      |         |                |                | Clear all |
| CUSTOMERS                     | 353 records f   | ound                             |                        |       |           |                      |         | 200 🔹 per pa   | ge < 1         | of 2 >    |
| -                             | Log Id          | † Start Time                     | Complete Time          | Group | Action    | Sync Direction       | Result  | Entity Id      | Notes          | Action    |
| MARKETING                     | 1522525         | Dec 6, 2023 6:16:18 PM           | Dec 6, 2023 6:16:22 PM | Order | Create    | Magento to Acumatica | Success | 689            | 24400000688    | View      |
| CONTENT                       | 1522524         | Dec 6, 2023 6:15:20 PM           | Dec 6, 2023 6:15:20 PM | Order | Publisher | Magento to Acumatica | Success |                | 244000000688   | View      |
| d.                            | 1522519         | Dec 6, 2023 6:13:29 PM           | Dec 6, 2023 6:13:33 PM | Order | Create    | Magento to Acumatica | Success | 688            | 244000000587   | View      |
| REPORTS                       | 1522518         | Dec 6, 2023 6:12:50 PM           | Dec 6, 2023 6:12:50 PM | Order | Publisher | Magento to Acumatica | Success |                | 24400000687    | View      |
| STORES                        | 1522511         | Dec 6, 2023 6:05:26 PM           | Dec 6, 2023 6:05:29 PM | Order | Create    | Magento to Acumatica | Success | 687            | 244000000686   | View      |
| ٠                             | 1522510         | Dec 6, 2023 6:04:24 PM           | Dec 6, 2023 6:04:24 PM | Order | Publisher | Magento to Acumatica | Success |                | 24400000686    | View      |
| SYSTEM                        | 1522501         | Dec 6, 2023 5:54:31 PM           | Dec 6, 2023 5:54:39 PM | Order | Create    | Magento to Acumatica | Success | 686            | 244000000685   | View      |
| FIND PARTNERS<br>& EXTENSIONS | 1522500         | Dec 6, 2023 5:53:18 PM           | Dec 6, 2023 5:53:18 PM | Order | Publisher | Magento to Acumatica | Success |                | 24400000685    | View      |
|                               | 1522481         | Dec 6, 2023 5:06:28 PM           | Dec 6, 2023 5:06:35 PM | Order | Create    | Magento to Acumatica | Success | 685            | 244000000584   | View      |
|                               | 1522480         | Dec 6, 2023 5:05:35 PM           | Dec 6, 2023 5:05:35 PM | Order | Publisher | Magento to Acumatica | Success |                | 244000000684   | View      |
|                               | 1522471         | Dec 6, 2023 4:56:45 PM           | Dec 6, 2023 4:57:16 PM | Order | Create    | Magento to Acumatica | Success | 684            | 24400000683    | View      |

Step 19: Click on the [Entity Id]. On the Order details, you can view the Gift Card Number and Amount which has been deducted from the Order Total.

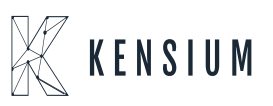

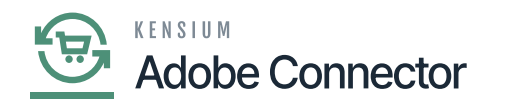

|                           | #24400000688 | +                        | Back Logi   | n as Customer  | Cancel   | Send Email | Hold     | Invoice           | Ship        | Reorder Edit    | Order Lookup |
|---------------------------|--------------|--------------------------|-------------|----------------|----------|------------|----------|-------------------|-------------|-----------------|--------------|
|                           |              | Items Ordered            | ł           |                |          |            |          |                   |             |                 |              |
| \$                        |              | Product                  | Item Status | Original Price | Price    | Qty        | Subtotal | Tax Amount        | Tax Percent | Discount Amount | Row Total    |
| SALES                     |              | Airpodss<br>SKU: AIRPODS | Ordered     | \$100.00       | \$100.00 | Ordered 2  | \$200.00 | \$16.50           | 8.25%       | \$0.00          | \$216.50     |
| CATALOG                   |              |                          |             |                |          |            |          |                   |             |                 |              |
| ENSIUM A-M<br>CONNECTOR   |              |                          |             |                |          |            |          |                   |             |                 |              |
| CUSTOMERS                 |              | Order Total              |             |                |          |            |          |                   |             |                 |              |
|                           |              | Notes for this (         | Order       |                |          |            | Orde     | r Totals          |             |                 |              |
|                           |              | Status .                 |             |                |          |            | Subt     | otal              |             |                 | \$200.00     |
| CONTENT                   |              | Comment                  |             |                |          |            | Ship     | ping & Handling   |             |                 | \$5.00       |
| d.                        |              | Commenc                  |             |                |          |            | Тах      |                   |             |                 | \$16.50      |
| REPORTS                   |              |                          |             |                |          |            | Gift     | ard (0210D9XB5GN) | M)          |                 | -\$100.00    |
| STORES                    |              | Notify Oustome           | r by Email  |                |          |            | Gran     | d Total           |             |                 | \$121.50     |
| ٠                         |              | Visible on Store         | front       |                |          |            | Tota     | Paid              |             |                 | \$0.00       |
| SYSTEM                    |              | Submit Common            |             |                |          |            | Tota     | Refunded          |             |                 | \$0.00       |
| ND PARTNERS<br>EXTENSIONS |              | South Contrien           |             |                |          |            | Tota     | Due               |             |                 | \$121.50     |
|                           |              |                          |             |                |          |            |          |                   |             |                 |              |

## Gift Card Coupon Details

| DASHEDARD                  | #24400000688                       |                                                                                                 |                                                              |        |                    |                                          |                                                                        |        |         | Q    | 📫 🤱 ashaa 🔹     |  |  |
|----------------------------|------------------------------------|-------------------------------------------------------------------------------------------------|--------------------------------------------------------------|--------|--------------------|------------------------------------------|------------------------------------------------------------------------|--------|---------|------|-----------------|--|--|
| \$<br>SALES                |                                    | ← Back                                                                                          | Login as Customer                                            | Cancel | Send Email         | Hold                                     | Invoice                                                                | Ship   | Reorder | Edit | Order Lookup    |  |  |
| CATALOG                    |                                    |                                                                                                 |                                                              |        |                    |                                          |                                                                        |        |         |      |                 |  |  |
| ENSILM A-M                 | It's time to change your password. |                                                                                                 |                                                              |        |                    |                                          |                                                                        |        |         |      |                 |  |  |
|                            | ORDER VIEW                         | Order & Account                                                                                 | Information                                                  |        |                    |                                          |                                                                        |        |         |      |                 |  |  |
| -                          | Information                        | Order # 24400000                                                                                | Order # 244000000688 (The order confirmation email was sent) |        |                    |                                          | Account Information Edit Customer                                      |        |         |      |                 |  |  |
| MARKETING                  |                                    | Order Date                                                                                      | Order Date Dec 6, 2023, 6:1                                  |        |                    |                                          | matica orde                                                            | 0      |         |      |                 |  |  |
| CONTENT                    | Invoices                           | Order Status                                                                                    |                                                              |        | Pending            | Cus                                      | tomer Name                                                             |        |         |      | Lalana S        |  |  |
| ıl.                        | Credit Memos                       | Purchased From                                                                                  | Purchased From                                               |        |                    | Ema                                      | Email                                                                  |        |         |      | lalana@test.com |  |  |
| REPORTS                    |                                    |                                                                                                 |                                                              |        | Default Store View | Cust                                     | tomer Group                                                            |        |         |      | General         |  |  |
| STORES                     | Shipments                          | Placed from IP                                                                                  |                                                              |        | 49.204.10.187      |                                          |                                                                        |        |         |      |                 |  |  |
| SYSTEM                     | Comments History                   |                                                                                                 |                                                              |        |                    |                                          |                                                                        |        |         |      |                 |  |  |
|                            |                                    | Address Informat                                                                                | tion                                                         |        |                    |                                          |                                                                        |        |         |      |                 |  |  |
| IND PARTNERS<br>EXTENSIONS |                                    | Billing Address Edit                                                                            |                                                              |        |                    | Ship                                     | ping Addres                                                            | S Edit |         |      |                 |  |  |
|                            |                                    | Lalana S<br>Camarillo, CA 93012<br>Camarillo, California, 930<br>United States<br>T: 8054821996 | 012                                                          |        |                    | Lalan<br>Cama<br>Cama<br>Unite<br>T: 805 | a S<br>irillo, CA 93012<br>irillo, California,<br>d States<br>54821996 | 93012  |         |      |                 |  |  |

Acumatica Order Number

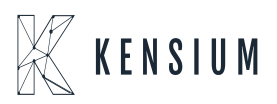

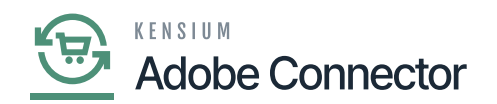

Step 20: Go to the Acumatica Log and from there go to the Sales order of the Acumatica

| • Acumatica       | Search                 | ৎ ৫                     |                                                                          |                            | Revision Two Products<br>Products Wholesale | 12/6/2023<br>1:17 AM   | 0   | 💄 admir | n admin 🗸 |  |  |
|-------------------|------------------------|-------------------------|--------------------------------------------------------------------------|----------------------------|---------------------------------------------|------------------------|-----|---------|-----------|--|--|
| Favorites         | Connector Logs cust    |                         |                                                                          |                            |                                             |                        |     |         |           |  |  |
| 🕒 Data Views      |                        |                         |                                                                          |                            |                                             |                        |     |         |           |  |  |
| Haterial Requirem | Action Type:<br>Level: |                         | From Date:     To Date:     V                                            | From Time:<br>To Time:     | v                                           |                        |     | ^       |           |  |  |
| Time and Expenses | Message:               |                         |                                                                          |                            |                                             |                        |     |         |           |  |  |
| Finance           | El G D Level           | Action Type             | Message                                                                  | Magento Endpoint Url       | Magento Endpoint Url                        |                        |     |         |           |  |  |
| S Banking         | B D INFO               | Data Retrieval          | OS11111810                                                               | KN.MC.50.37                |                                             |                        |     |         | Received  |  |  |
| <b>O</b> Danking  | > B D INFO             | Inventory Sync          | {"count":1,"products":[["sku":"AIRPODS","InventoryDetails":["Invent      | https://magento244beta4.ke | nsiumcommerce.com/rest/V1/acuma             | dicaconnector/inventor | y   |         | Inventory |  |  |
| C Paughlas        | D INFO                 | Sales Order Update Sync | {"orders":{{"OrderType": "SO", "OrderNbr": "OS11111610", "Status": "O.   | https://magento244beta4.ke | nsiumcommerce.com/rest/V1/acuma             | ticaconnector/orderloo | kup |         | Order upd |  |  |
| Payables          | 0 D INFO               | Order Status Sync       | ("orders":[("acumatica_order_id":"OS11111610","magento_order_id.         | https://magento244beta4.ke | nsiumcommerce.com/rest/V1/acuma             | ticaconnector/ordersta | tus |         | Order Sta |  |  |
| (+) Deceivables   | 6 D INFO               | Data Retrieval          | OS11111809                                                               | KN.MC.50.37                |                                             |                        |     |         | Received  |  |  |
| · Receivables     | 6 D INFO               | Sales Order Update Sync | {"orders": {{"OrderType": "SO", "OrderNbr": "OS11111609", "Status": "O.  | https://magento244beta4.ke | nsiumcommerce.com/rest/V1/acuma             | ticaconnector/orderloo | kup |         | Order upd |  |  |
| Salas Ordars      | 0 D INFO               | Order Status Sync       | {"orders": {{"acumatica_order_id": "OS11111809", "magento_order_id.      | https://magento244beta4.ke | nsiumcommerce.com/rest/V1/acuma             | ticaconnector/ordersta | tus |         | Order Sta |  |  |
| Jaies Orders      | B D INFO               | Data Retrieval          | OS11111608                                                               | KN.MC.50.37                |                                             |                        |     |         | Received  |  |  |
| D Purchases       | B D INFO               | Inventory Sync          | {"count":1,"products":[["sku":"AIRPODS","InventoryDetails":["Invent      | https://magento244beta4.ke | nsiumcommerce.com/rest/V1/acuma             | ticaconnector/inventor | y   |         | Inventory |  |  |
| Turcinases        | D INFO                 | Sales Order Update Sync | {"orders": {{"OrderType": "SO", "OrderNor": "OS 11111608", "Status": "O. | https://magento244beta4.ke | nsiumcommerce.com/rest/V1/acuma             | ticaconnector/orderloo | kup |         | Order upd |  |  |
|                   | O D INFO               | Order Status Sync       | {"orders":[{"acumatica_order_id":"OS11111808":"magento_order_id.         | https://magento244beta4.ke | nsiumcommerce.com/rest/V1/acuma             | ticaconnector/ordersta | tus |         | Order Sta |  |  |
| G-G- Inventory    | B D INFO               | Data Retrieval          | OS11111607                                                               | KN.MC.50.37                |                                             |                        |     |         | Received  |  |  |
| Dashhoards        | 0 D INFO               | Sales Order Update Sync | {"orders": {{"OrderType": "SO", "OrderNbr": "OS11111607", "Status": "O.  | https://magento244beta4.ke | nsiumcommerce.com/rest/V1/acuma             | ticaconnector/orderloo | kup |         | Order upd |  |  |
| - Dasmodius       | B D INFO               | Data Retrieval          | OS11111807                                                               | KN.MC.50.37                |                                             |                        |     |         | Received  |  |  |
| Magento Connector |                        |                         |                                                                          |                            |                                             |                        |     |         |           |  |  |

Step 21: Go to Sales Order and go to the Payment Tab. The Gift Card amount will be shown under Total Paid, and the Balance amount is Unpaid Balance in Acumatica.

| Acumatica           | Search                                              |                               |                                              |                 |                                  |                 | Revision Two Products<br>Products Wholesale | 12/6/2023<br>1.22 AM ❤ ⑦          | 💄 admin admin 🗸     |
|---------------------|-----------------------------------------------------|-------------------------------|----------------------------------------------|-----------------|----------------------------------|-----------------|---------------------------------------------|-----------------------------------|---------------------|
| A Favorites         | Sales Orders<br>SO OS11111610 - Lalan               | aS                            |                                              |                 |                                  |                 | NOTES ACTIVITIES                            | FILES CUSTOMIZATION               | TOOLS -             |
| 🕑 Data Views        | 5 □ 0 +                                             |                               | (                                            | QUICK PROCESS   | CREATE SHIPMENT                  | HOLD            |                                             |                                   | Menas               |
| H Material Requirem | * Order Type: SO<br>Order Nbr.: OS11111610          | Customer:     A     Customer: | ECUS000071 - Lalana S<br>MCL587172 - MCL5871 | в Р Л<br>72 Р Л | Ordered Qty.:<br>Discount Total: | 2.00            |                                             |                                   | Customer<br>Details |
| Time and Expenses   | Status: Open<br>* Date: 12/6/2023                   | Contact:<br>Currency:         | USD ,0 1.00                                  | ,<br>VIEW BASE  | VAT Exempt T<br>VAT Taxable T    | 0.00            |                                             |                                   |                     |
| Finance             | Requested On: 12/6/2023     Customer Ord 2440000008 | <ul> <li>Project:</li> </ul>  | X - Non-Project Code.                        | P 0             | Tax Total:<br>Order Total:       | 16.50<br>221.50 |                                             |                                   |                     |
| \$ Banking          | External Refer                                      | Description:                  |                                              |                 |                                  |                 |                                             |                                   |                     |
| Payables            | DETAILS TAXES C                                     | COMMISSIONS FINA              | NCIAL SHIPPING                               | ADDRESSES DIS   | COUNTS SHIPMEN                   | TS PAYMEN       | TS RELATIONS TOTALS                         | MAGENTO CONNECTOR DA              | ITA                 |
| Receivables         | C + X CREATE                                        | PAYMENT CREATE F              | Payment Ref.                                 | Payment         | Cash Account                     | Payment Cur     | Active * 전<br>rrency Proc. Status           | Not Released:<br>Authorized:      | 0.00                |
| Sales Orders        | br to invoice                                       | Balanced                      | 0210D9XB5GNM                                 | CHECK           | 10200                            | 100.00 US       | D                                           | Released:<br>Total Paid:          | 0.00                |
| Purchases           |                                                     |                               |                                              |                 |                                  |                 |                                             | Total Transferr                   | 0.00                |
| Inventory           |                                                     |                               |                                              |                 |                                  |                 | D≥                                          | Unpaid Balance:<br>Unbilled Balan | 221.50              |
| Dashboards          |                                                     |                               |                                              |                 |                                  |                 |                                             | Payment Profil                    |                     |
| Magento Connector   |                                                     | _                             |                                              |                 |                                  |                 |                                             |                                   |                     |
|                     |                                                     |                               |                                              |                 |                                  |                 | 10 0 3                                      | N                                 | * 4                 |

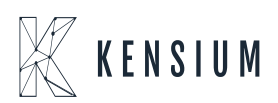